# SeACD 2

建築設備設計基準 令和6年版 対応バージョン

利用開始方法と変更・追加点

2025 年 6 月 株式会社イズミコンサルティング 目次

| 利用開始方法と変更・追加点 1                     |
|-------------------------------------|
| 目次2                                 |
| はじめに - SeACD 2 をご利用中のお客様へ 3         |
| ご利用開始方法                             |
| アップデート                              |
| 旧バージョンで作成されたデータの再利用                 |
| 令和3年版で作成したファイルをそのまま使用する手順4          |
| 平成 30 年版で作成したファイルを開く手順 5            |
| 新バージョンでの変更点                         |
| 選択可能な建築設備設計基準の変更6                   |
| 新規作成の場合6                            |
| 旧バージョンで作成したデータを開く場合7                |
| ナビゲーションバーの制御7                       |
| 建物概要の画面表示7                          |
| ナビゲーションボタンの有効化条件                    |
| 長さ、面積、体積における小数点以下入力桁数の変更9           |
| 空調機器の追加9                            |
| STABRO 負荷計算データのインポート10              |
| STABRO 負荷計算 令和 6 年版で作成したデータのインポート11 |
| STABRO 負荷計算 令和 3 年版で作成したデータのインポート11 |
| 負荷確認画面の TSV・CSV インポート機能廃止12         |
| STABRO 負荷計算 令和 6 年版エクスポート12         |
| 旧ファイルのインポート13                       |
| おわりに14                              |

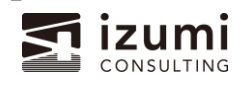

-

## はじめに - SeACD 2 をご利用中のお客様へ-

SeACD 2は、2024年8月発行の『建築設備設計基準令和6年版』改正に対応いたしました。

SeACD 2 をご契約中のお客様は、ソフトをアップデートしていただくことで、令和 6 年版に対応したバージョンをご利用 いただけます。

本ドキュメントでは、SeACD 2 新バージョン(令和 6 年版対応)の利用開始方法と、ソフトの変更・追加点をご紹介いたします。

## ご利用開始方法

アップデート

SeACD 2 新バージョン(令和 6 年版対応<sup>※</sup>)は、更新プログラムを適用していただくことでご利用が可能です。新ソ フトのインストールは不要で、通常の更新時と同様にアップデートインストーラー(msi ファイル)をダウンロードおよび実 行し、ソフトを更新してください。

- ※ Ver.2.0.500 以降のバージョンを指します。 以降、本ドキュメントでは Ver. 2.0.281 以前を旧バージョン、Ver. 2.0.500 以降を新バージョンと呼びます。
  - ~Ver. 2.0.281 : 旧バージョン Ver. 2.0.500~ : 新バージョン

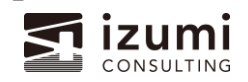

### 旧バージョンで作成されたデータの再利用

旧バージョンで作成したデータを新バージョンで使用するには、次の3通りの方法があります。

| 旧バージョン      | 新バージョン       |
|-------------|--------------|
| 令和3年版で作成    | 令和6年版に変換して使用 |
|             | そのまま使用       |
| 平成 30 年版で作成 | 令和3年版に変換して使用 |

詳細な手順は次ページのとおりです。

令和3年版で作成したファイルを令和6年版に変換する手順

- 1. 物件データを開く
- 2. ファイル > 変換 > 建築設備設計基準を開く
- 3. 令和6年版を選択

|            |          | ■定基準のN値 1000000000000000000000000000000000000 |
|------------|----------|-----------------------------------------------|
| 新規         | 建築設備設計基準 | ◆ 令和3年版                                       |
| 開く         | ● ●荷計算方法 | 12/100-1/06                                   |
| 上書き保存      | 電源周波数    |                                               |
| 名前を付けて保存   |          |                                               |
| <b>☆</b> 換 | ,        |                                               |
| 50時 []     |          | 青造 □ 木造 □ その                                  |
| → 帳票出力     |          | 階数 培屋:                                        |
|            |          |                                               |

令和3年版で作成したファイルをそのまま使用する手順

- 1. 物件データを開く
- ⇒ そのままご利用いただけます。

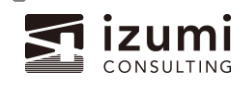

.....

平成 30 年版で作成したファイルを開く手順

ソフトをアップデート後、平成 30 年版データをそのままご利用いただくことはできなくなります。 以下手順で自動的に<mark>令和 3 年版に変換</mark>されますので、ご留意のうえご利用ください。

- 1. 物件データを開く
- 2. 以下のメッセージが表示

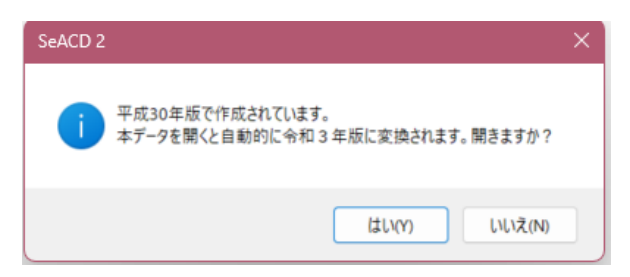

3. 「はい」をクリック

※「いいえ」をクリックすると、データを開かずに SeACD2 を終了します。

#### 備考

平成 30 年版のまま使用する場合は、SeACD 2 を一度アンインストールし、Ver. 2.0.281 の再インストールが必要です。

Ver. 2.0.281 は以下ページにて、「建築設備設計基準 H30・R3 版」 – 「フルインストーラー」として公開されております。

クリックしてダウンロードし、圧縮 ZIP ファイルを解凍(展開)してご利用ください。

https://izumidl.sixcore.jp/downloads/seacd2/seacd\_2\_dl.html

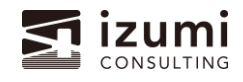

## 新バージョンでの変更点

新バージョンでは、以下の項目を変更しました。

#### 選択可能な建築設備設計基準の変更

選択可能な建築設備設計基準を、以下のとおり変更しました。

|          | 旧バージョン | 新バージョン |
|----------|--------|--------|
| 令和6年版    | ×      | 0      |
| 令和3年版    | 0      | 0      |
| 平成 30 年版 | 0      | ×      |

ご利用方法は次のとおりです。

#### 新規作成の場合

設計基準画面の建築設備設計基準で、令和6年版と令和3年版が選択できます。

#### ※平成 30 年版の選択肢は廃止

| 設計基準      |                                                                 |  |  |  |  |  |  |
|-----------|-----------------------------------------------------------------|--|--|--|--|--|--|
| 建築設備設計基準: |                                                                 |  |  |  |  |  |  |
|           | ○ 令和3年版                                                         |  |  |  |  |  |  |
|           | ※新しい年度から古い年度へは変更できません。                                          |  |  |  |  |  |  |
| 負荷計算方法:   | <ul> <li>① 簡易計算 (㎡当たり直接入力)</li> <li>※②へは変更できません。</li> </ul>     |  |  |  |  |  |  |
|           | <ul> <li>② 簡易計算(構造体、ガラス日射直接入力)</li> <li>※①へは変更できません。</li> </ul> |  |  |  |  |  |  |
|           | <ul> <li>③ 詳細計算 (負荷計算ソフトを使用)</li> <li>※①、②へは変更できません。</li> </ul> |  |  |  |  |  |  |
| 電源周波数:    | ● 50Hz                                                          |  |  |  |  |  |  |
|           | O 60Hz                                                          |  |  |  |  |  |  |
|           | ※機器入力後は変更できません。                                                 |  |  |  |  |  |  |

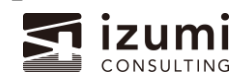

#### 旧バージョンで作成したデータを開く場合

#### 《令和3年版を選択していたデータ》

そのまま開きます。 令和6年版に変換する場合は「

令和3年版で作成したファイルを令和6年版に変換する手順」をご参照ください。

#### 《平成 30 年版を選択していたデータ》

確認メッセージを表示後、令和3年版に変換されて開きます。(平成30年版のまま開くことはできません。) 操作については、「<u>平成30年版で作成したファイルを開く手順</u>」をご参照ください。 平成30年版データを編集する場合は、上記項目の備考をご参照ください。

ナビゲーションバーの制御

建物概要の表示画面と各ナビゲーションバー(画面左側のメニュー)の有効化条件を変更しました。

#### 建物概要の画面表示

建物概要をクリックした際、入力項目がメインウィンドウに表示されるようになりました。

旧バージョン

⇒ 別ダイアログウィンドウで表示 61 63 Norm 63 -1 表示列 (米全て 建わらり サンプル建物 東京都新協区連場和 100 105.3.7 単規所 図 鉄筋コン 建物構造 -----0.040 N - 人当たりの 占有回後 [en<sup>2</sup>] MR HL 8 🗿 REL H 1 NO. 48 1770-1770-88971-88 10.0.00 1289 34.2 56.3 26.8 83.8 1489 34.7 53.5 26.7 83.1 987 31.8 64.1 26.1 81.0 33.5 58.1 26.5 82.7 0.0191 1.8 40.1 -1.9 6.1 -ARRE -進加・編集... - 宣告新規行成し 11日ほうて、 [56] 45.0 A1 -0 001171-0-※無数点の探索をいった」ます 展量-静压( 出力语: ○ 設計風量・時圧 ● 機能仕様 ※換気機器表に出力する取得を選げ -€ 10 ○ 50 ○ 100 ※読売量を自動設定する際の切り上げ値です。

<u>新バージョン</u>

⇒ 他メニューと同様、メインウィンドウに表示

1 D 2 10000 ONE 01 1730-0 7 -11 -E .... 用数 塔蘭 163¥ 24.6 82.5 22.4 65.8 1207 25.5 77.0 22.5 66.2 P 1439 25.5 77.1 22.5 66.2 -9.9 74.6 -10.7 -7.0 . B 追加・編集。 ※宝を新規作成し 初期値です。 A . 13 A1 -○ 取計風量・時日 ● 務務仕様 回換気機器表に出力する数値 -0 10 0 50 \* 100 ※検知識を自動設定する際の切り上げ座です。

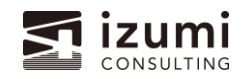

#### ナビゲーションボタンの有効化条件

必須項目を入力後に次のステップにお進みいただくため、ナビゲーションボタンの有効化条件を見直しました。変更箇所 は次のとおりです。

#### 《諸元入力》

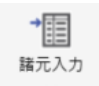

建物概要画面にて、地上・地下問わず1階以上の階数を設定すると、諸元入力が入力可能になります。

|                                          | 件名:                |                               |                                    |                       |                            |                                   |                             |                             |
|------------------------------------------|--------------------|-------------------------------|------------------------------------|-----------------------|----------------------------|-----------------------------------|-----------------------------|-----------------------------|
| 建初酰 <del>发</del>                         | 建物名称:              |                               |                                    |                       |                            |                                   |                             |                             |
| →                                        | 所在地:               |                               |                                    |                       |                            |                                   |                             |                             |
| 諸元入力<br>※                                | 建物用途:              |                               |                                    |                       |                            |                                   |                             |                             |
|                                          | 建物構造:              | □ 鉄筋コンクリート造 □                 | 鉄骨鉄筋コンクリート造 🗌 鉄骨油                  | き 🗌 木造                | 🗌 その他                      |                                   |                             |                             |
| 換気機器設計                                   | 階数 地上:             | 1 🛉 階数 🖞                      | 地下: 0 🔺                            | 皆数 塔屋:                | 0                          | *                                 | ※地上最大                       | 100階、地下最                    |
| Ŷ                                        |                    |                               |                                    |                       |                            |                                   |                             |                             |
| <u><u>v</u>==</u>                        | 延べ床面積:             | m²                            |                                    |                       |                            |                                   |                             |                             |
| ↓                                        | 延べ床面積:<br>設計用屋外条件: | m²<br>稚内 v                    |                                    |                       |                            | 冷房                                |                             |                             |
| t<br>→→→<br>I770-<br>∀                   | 延べ床面積:<br>設計用屋外条件: | m²<br>稚内 ~<br>追加・編集           |                                    | 日最高                   | 9時                         | 冷房<br>12時                         | 14時                         | 16時                         |
| び<br>→→→→<br>I7770<br>※<br>使見グクレビジャな     | 延べ床面積:<br>設計用屋外条件: | m²       稚内     ~       追加・編集 | 乾球温度 [°C]                          | 日最高<br>25.7           | 9時<br>24.7                 | 冷房<br>12時<br>25.5                 | 14時<br>25.5                 | 16時<br>24.6                 |
| で<br>→ ○ →<br>エアフロ-<br>※<br>簡易ダクト抵抗<br>※ | 延べ床面積:<br>設計用屋外条件: | m²<br>稚内 ~<br>追加·編集           | 乾球温度 [°C]<br>相対湿度 [%]              | 日最高<br>25.7<br>-      | 9時<br>24.7<br>80.6         | 冷房<br>12時<br>25.5<br>77.0         | 14時<br>25.5<br>77.1         | 16時<br>24.6<br>82.5         |
| び<br>・<br>アフロ-<br>※<br>簡易ダクト抵抗<br>※      | 延べ床面積:<br>設計用屋外条件: | m <sup>2</sup><br>稚内<br>追加•編集 | 乾球温度 [°C]<br>相対湿度 [%]<br>湿球温度 [°C] | 日最高<br>25.7<br>-<br>- | 9時<br>24.7<br>80.6<br>22.2 | 冷房<br>12時<br>25.5<br>77.0<br>22.5 | 14時<br>25.5<br>77.1<br>22.5 | 16時<br>24.6<br>82.5<br>22.4 |

#### 《換気機器設計以降》

諸元入力画面にて、一室以上の室情報を入力すると、換気機器設計以降(換気機器設計/エアフロー/簡易ダクト抵抗/換気機器選定/負荷確認/空調機器選定/CAD 出力プレビュー/帳票出力)が入力可能になりま

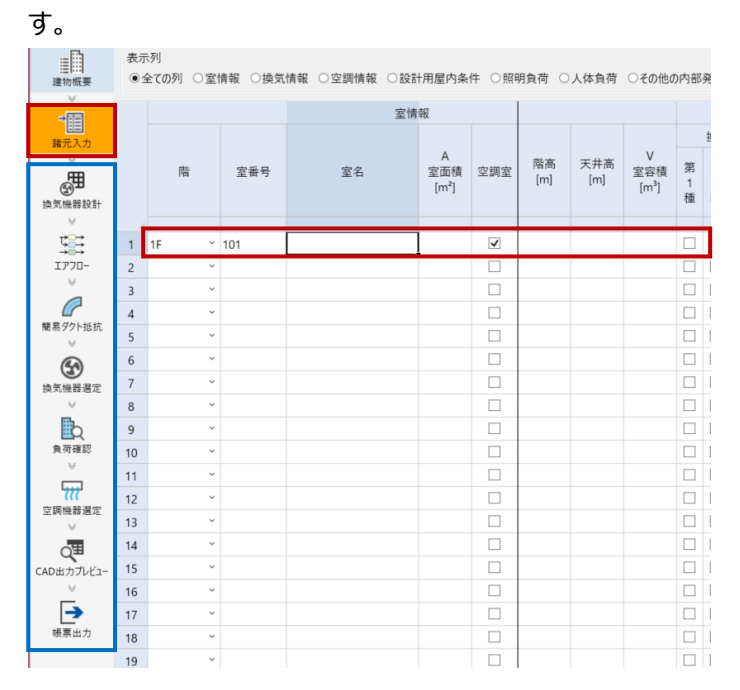

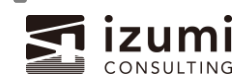

## 長さ、面積、体積における小数点以下入力桁数の変更

長さ、面積、体積の各値について、小数点以下入力桁数を変更しました。

| 展注     | 令和 3      | 年版      |            | 令和 6 年版   |     |                      |  |
|--------|-----------|---------|------------|-----------|-----|----------------------|--|
| ₩1⊻    | 入力桁数      | ß       | <b>7</b> ] | 入力桁数      |     | 例                    |  |
| m      | 小数点以下 2 桁 | 階高 3.50 |            | 小数点以下 3 桁 | 階高  | 3.50 <mark>0</mark>  |  |
|        |           | 天井高     | 3.00       |           | 天井高 | 3.00 <mark>0</mark>  |  |
| m²(平米) | 小数点以下1桁   | 床面積     | 48.0       | 小数点以下 2 桁 | 床面積 | 48.0 <mark>0</mark>  |  |
| m³(立米) | 小数点以下1桁   | 室容積     | 144.0      | 小数点以下 2 桁 | 室容積 | 144.0 <mark>0</mark> |  |

空調機器の追加

建築設備設計基準令和6年版に掲載されている空調機器を追加しました。

空調系統の新規作成 > システムメーカー から「建築設備設計基準 令和6年版」をお選びいただけます。

| システムメーカー:          | *                  | ※本ソ    |
|--------------------|--------------------|--------|
| / 449.496.185.185. | 建築設備設計基準 令和6年版     | en v-t |
| 19党省百代黑大党。         | ダイキン工業             | 1 ^ /  |
| カタログ年月:            | 三菱電機               |        |
| 字外機システル・           | 三菱重エサーマルシステムズ      | -      |
| 王/103/7/14.        | 日立グローバルライフソリューションズ |        |
|                    | Panasonic          |        |
|                    | 日本キヤリア             |        |

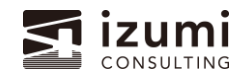

## STABRO 負荷計算データのインポート

ファイル > インポートメニューに「STABRO 負荷計算 R6 ファイル(issal7)のインポート」を追加しました。 既存の「STABRO 負荷計算 R3 ファイル(issal6)のインポート」も引き続きお使いいただけます。 作成中のデータにより、使用可能な機能およびデータが異なりますので、詳細は以下をご確認ください。

|          | STABRO 負荷計算                       |         |
|----------|-----------------------------------|---------|
| 建築設備設計基準 | インポートメニュー                         | 物件データ   |
| 令和6年     | STABRO 負荷計算 R6 ファイル(issal7)のインポート | .issal7 |
| 令和3年     | STABRO 負荷計算 R3 ファイル(issal6)のインポート | .issal6 |

いずれの場合も、以下のデータがインポートされます。

- · 建物概要
- · 設計用屋外条件
- 諸元情報
- 負荷計算結果※
- ※ 旧バージョンでは別途負荷確認画面で取り込んでいましたが、本インポート機能により一括で取込可能になりました。

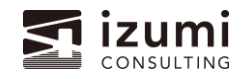

STABRO 負荷計算 R6 ファイル(issal7)のインポートでは、弊社 STABRO 負荷計算 令和 6 年版で作成したデー タをインポートすることができます。拡張子「.issal7」のデータが取込可能です。

ファイル・インポート

#### 建築設備設計基準

⇒令和6年版を選択している場合

| 設計基準      | ×                        |
|-----------|--------------------------|
| 建築設備設計基準: | ④ 令和6年版                  |
|           | ○ 令和3年版                  |
|           | ※新しい年度から古い年度へは変更できません。   |
| 負荷計算方法:   | ○ ① 簡易計算 (㎡当たり直接入力)      |
|           | ※②へは変更できません。             |
|           | ○ ② 簡易計算 (構造体、ガラス日射直接入力) |
|           | ※①へは変更できません。             |
|           | ● ③ 詳細計算 (負荷計算ソフトを使用)    |
|           | ※①、②へは変更できません。           |
| 電源周波数:    | ● 5 <mark>0</mark> Hz    |
|           | ○ 60Hz                   |
|           | ※機器入力後は変更できません。          |
|           | OK キャンセル                 |

⇒R6 ファイル(issal7)のインポートが使用可能 新規 STABRO負荷計算 R6 ファイル(issal7)のインポート 二 開< STABRO負荷計算 R3 ファイル(issal6)のインポート 上書き保存 諸元CSV・TSVファイルのインポート 名前を付けて保存 MEL-BIM出力データのインボート \*日 <sub>変換</sub> 日バージョンファイルのインポート □ 閉じる → 帳票出力 エクスポート , オブション 「□
10 バージョン情報 ★ 終了

STABRO 負荷計算 令和 3 年版で作成したデータのインポート

STABRO 負荷計算 R3 ファイル(issal6)のインポートでは、弊社 STABRO 負荷計算 令和 3 年版で作成したデー タをインポートすることができます。拡張子「.issal6」のデータが取込可能です。

※ 既存機能の取り込み対象に負荷計算結果が追加されました

#### 建築設備設計基準

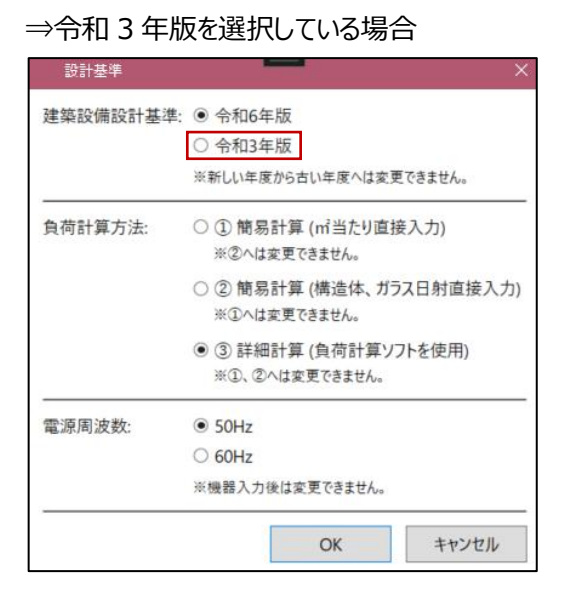

#### <u>ファイル-インポート</u>

⇒R3 ファイル(issal6)のインポートが使用可能

| $\square$  | 新規       |   | <u>ም</u>   | STABRO負荷計算 R6 ファイル(issal7)のインボート |
|------------|----------|---|------------|----------------------------------|
| <u>6</u>   | 開く       |   | 2          | STABRO負荷計算 R3 ファイル(issal6)のインポート |
| •          | 上書き保存    |   | <u>ዓ</u> ን | 諸元CSV・TSVファイルのインポート              |
| ļ.         | 名前を付けて保存 |   | ዮ          | MEL-BIM出力データのインポート               |
| <b>~</b> □ | 変換       | , | ን          | 旧バージョンファイルのインボート                 |
| 8          | 閉じる      |   |            |                                  |
| •          | 帳票出力     |   |            |                                  |
| \$         | エクスポート   | , |            |                                  |
| 4          | インポート    | • |            |                                  |
| Ф          | オプション    |   |            |                                  |
| 1.0        | バージョン情報  |   |            |                                  |
| x          | 終了       |   |            |                                  |

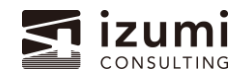

負荷確認画面の[STABRO 負荷計算 TSV ファイルのインポート]は先述のインポート機能に統合し、ボタンは廃止いたしました。また、[汎用負荷計算 CSV ファイルのインポート]も廃止いたしました。

| 旧バージ               | ョン | ,<br>-          |         |                       |                     |              |       |                |          |          | 新   | バージョン    |                                  |
|--------------------|----|-----------------|---------|-----------------------|---------------------|--------------|-------|----------------|----------|----------|-----|----------|----------------------------------|
|                    | 10 | マスポート<br>STABRC | 負荷計算ファ  | インボート<br>1ル           | Maka SV             | ファイル         | 通訊    |                | SVJ71    | I        | D   | 新規       | STABRO負荷計算 R6 ファイル(issai7)のインボート |
| →                  |    |                 |         | 室情報                   | L .                 |              |       | -              |          |          | \$  | 開く       | STABRO負荷計算 R3 ファイル(issal6)のインポート |
| 諸元入力               |    | 階               | 室番号     | <sup>室会</sup><br>インポー | ,<br><sub>安面積</sub> | 空調室          | 9時    | <sup>照熱」</sup> | wj<br>4時 | 冷<br>16時 | •   | 上書き保存    | 協元CSV・TSVファイルのインボート              |
| 換気機器設計             | 1  | B1F             | B101    | 電気室 統合し               | て廃                  | IE           | 1,000 | 2,000          | 1,200    | 3,000    | ļ.  | 名前を付けて保存 | MEL-BIM出力データのインポート               |
| τ <b>∷</b> :       | 2  | B1F             | B103    | 中央監視室                 | 00.54               | ~            | 1,000 | 2,000          | 1,200    | 3,000    | ¢⊓  | ÷44      | (A)                              |
| → → →<br>I770-     | 3  | B1F             | B104    | 清掃貝控至<br>EV(太         | 28.30               | ✓            | 1,000 | 2,000          | 1,200    | 3,000    |     | 変換 •     | 1日バーション ファイルのインホート               |
| V                  | 5  | 1F              | 101     | ±vπ-ν<br>カフτ          | 170.00              | ▼            | 1.000 | 2.000          | 1.200    | 3.000    |     | 閉じる      | メニュー > インポートに移動                  |
|                    | 6  | 1F              | 102     | 厨房                    | 56.00               | <b>v</b>     | 1,000 | 2,000          | 1,200    | 3,000    |     |          |                                  |
| V£26172206080<br>∀ | 7  | 1F              | 103     | エントランス                | 298.42              | $\checkmark$ | 1,000 | 2,000          | 1,200    | 3,000    |     | 帳票出力     |                                  |
| S)                 | 8  | 1F              | 104     | 風除室                   | 26.56               | $\checkmark$ | 1,000 | 2,000          | 1,200    | 3,000    | 6   | エクスポート・  |                                  |
| 換気機器選定             | 9  | 1F              | 105     | EVホール                 | 81.62               | ✓            |       |                |          |          |     |          |                                  |
| EL.                | 10 | 2F~7F           | 201~701 | 事務室1                  | 221.28              | ✓            | 1,000 | 2,000          | 1,200    | 3,000    | 4   | インボート・   |                                  |
|                    | 11 | 2F~7F           | 202~702 | 事務室2                  | 329.83              | ✓            | 1,000 | 2,000          | 1,200    | 3,000    | -   |          |                                  |
| V                  | 12 | 8F              | 801     | 事務室1                  | 221.28              | $\checkmark$ | 1,000 | 2,000          | 1,200    | 3,000    | 102 | オブション    |                                  |
|                    |    |                 |         |                       |                     |              |       |                |          |          | 10  | バージョン情報  |                                  |
|                    |    |                 |         |                       |                     |              |       |                |          |          | ×   | 終了       |                                  |

STABRO 負荷計算 令和 6 年版エクスポート

負荷確認画面の[STABRO 負荷計算ファイルのエクスポート]を廃止し、ファイル-エクスポートに移動いたしました。

新バージョン

#### 旧バージョン

| =                                             | エク                                   | マポート     |         | インポート  |          |              |       |       |       |    |       |          |                                                                                                |
|-----------------------------------------------|--------------------------------------|----------|---------|--------|----------|--------------|-------|-------|-------|----|-------|----------|------------------------------------------------------------------------------------------------|
| Ⅲ<br>建物概要                                     | ⓑ STABRO美荷註夏ファイル 涵 STABRO負荷計算TSVファイル |          |         |        |          | ファイル         |       |       |       |    | D     | 新規       | <ul> <li>STABRO負荷計算 R6 ファイル(ssai6)のエクスポート</li> <li>STABRO負荷計算 R3 ファイル(ssai6)のエクスポート</li> </ul> |
| <b>→</b>                                      |                                      | 室情報      |         |        |          |              |       |       |       |    | 2     | 開く       |                                                                                                |
| 諸元入力<br>※                                     |                                      | 階        | - 「番号   | 室名     | A<br>室面積 | 空調室          |       | 顕熱    | [W]   |    | •     | 上書き保存    | MEL-BIM入力データのエクスポート                                                                            |
|                                               |                                      | <b>!</b> | 発止      |        | [m²]     |              | 9時    | 12時   | 14時   | 16 | į.    | 名前を付けて保存 |                                                                                                |
| 換気機器設計                                        | 1                                    | B1F      | B101    | 電気室    | 69.79    | $\checkmark$ | 1,000 | 2,000 | 1,200 | 3  |       |          | メニュー > エクスポートに移動                                                                               |
| ¥                                             | 2                                    | B1F      | B103    | 中央監視室  | 80.34    | $\checkmark$ | 1,000 | 2,000 | 1,200 | 3  | "     | 変換 🕨     |                                                                                                |
| \$ \$                                         | 3                                    | B1F      | B104    | 清掃員控室  | 28.30    | $\checkmark$ | 1,000 | 2,000 | 1,200 | 3  | ×.    | 88117    |                                                                                                |
| 1770-                                         | 4                                    | B1F      | B107    | EVホール  | 80.80    | ✓            |       |       |       |    |       | 閉じる      |                                                                                                |
|                                               | 5                                    | 1F       | 101     | カフェ    | 170.00   | ~            | 1,000 | 2,000 | 1,200 | 3  | Þ     | 帳票出力     |                                                                                                |
| 御見びたいがな                                       | 6                                    | 1F       | 102     | 厨房     | 56.00    | ~            | 1,000 | 2,000 | 1,200 | 3  | 6     |          |                                                                                                |
| ₩<br>10:00:00:00:00:00:00:00:00:00:00:00:00:0 | 7                                    | 1F       | 103     | エントランス | 298.42   | ✓            | 1,000 | 2,000 | 1,200 | 3  | 5     | エクスポート・  |                                                                                                |
| G!                                            | 8                                    | 1F       | 104     | 風除室    | 26.56    | •            | 1,000 | 2,000 | 1,200 | 3  | 6.    |          |                                                                                                |
| 換気機器選定                                        | 9                                    | 1F       | 105     | EVホール  | 81.62    | $\checkmark$ |       |       |       |    | 9     | インボート・   |                                                                                                |
| ¥                                             | 10                                   | 2F~7F    | 201~701 | 事務室1   | 221.28   | $\checkmark$ | 1,000 | 2,000 | 1,200 | 3  | 10    | オブション    |                                                                                                |
|                                               | 11                                   | 2F~7F    | 202~702 | 事務室2   | 329.83   | ✓            | 1,000 | 2,000 | 1,200 | 3  | 244   |          |                                                                                                |
| 負荷確認                                          | 12                                   | 8F       | 801     | 事務室1   | 221.28   | ✓            | 1,000 | 2,000 | 1,200 | 3  | v.1.0 | パージョン情報  |                                                                                                |
|                                               |                                      |          |         |        |          |              |       |       |       |    | x     | 終了       |                                                                                                |

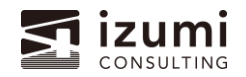

### 旧ファイルのインポート

SeACD (.isscd ファイル)の案件データのうち、建築設備設計基準 H30 年版以前で作成された案件データはインポートできなくなりました。

OK

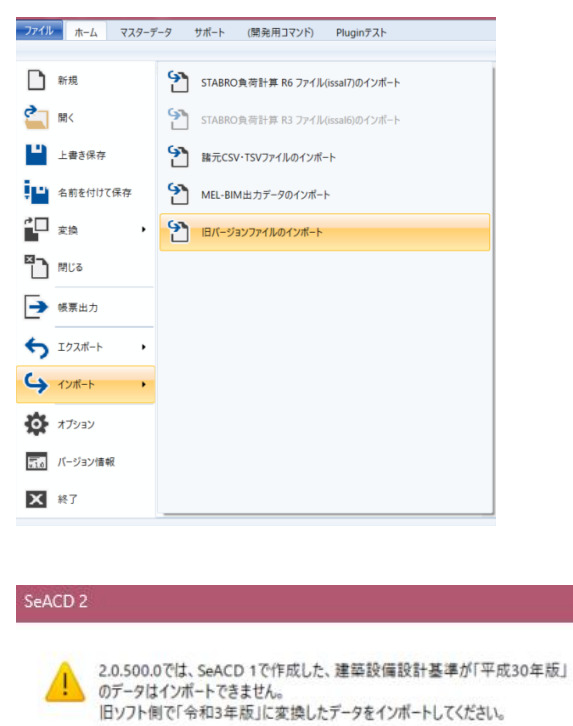

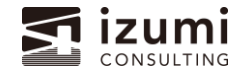

## おわりに

SeACD 2 新バージョン(令和 6 年版対応)の利用開始方法と変更・追加点についてご紹介いたしました。さらに 便利にお使いいただけるよう、より一層品質の向上に努めて参りますので、今後ともよろしくお願いいたします。

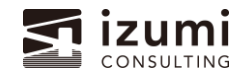